# マルチプラットフォームファームウェアを搭載 したCisco IP Phone 6800シリーズのWeb設定ペ ージにアクセスする方法

#### 概要

設定を設定し、IP Phoneを変更する最も簡単な方法の1つは、グラフィカルユーザインター フェイス(GUI)とも呼ばれる電話のWeb設定ページにアクセスすることです。 詳細設定を使 用して管理者としてWeb構成ページにログインすると、多くの機能を変更できます。このド キュメントの目的は、マルチプラットフォームファームウェアを搭載したCisco IP Phone 6800シリーズのWeb設定ページにアクセスするために必要な手順を説明することです。

## 該当するデバイス

- IP Phone 6821 マルチプラットフォーム ファームウェア
- IP Phone 6841 マルチプラットフォーム ファームウェア
- IP Phone 6851 マルチプラットフォーム ファームウェア

#### [Software Version]

• 11.2.3

#### 電話機の[Web Configuration]ページへのアクセス

ステップ1:電話機のIPアドレスを確認する必要があります。Cisco IP Phoneにはデフォル トのIPアドレスは付属していません。電話機のIPアドレスの検索方法がわからない場合は、 ここをクリックして手順を確認<u>してく</u>ださい。

ステップ2. (オプション1)すでに機能していて同じサブネット上にあるネットワークでは 、ステップ3に進んで電話機にアクセスできます。電話機にはデフォルトでDHCPが有効に なっており、正しいサブネットに自動的に参加します。

ステップ2:(オプション2)ネットワーク上にない電話機で設定します。

- ・6821モデル:イーサネットケーブルの一方の端を電話機の底部にあるローカルエリアネット ワーク(LAN)ポートに接続します。このポートには3台のリンクコンピュータのアイコンが表 示され、もう一方の端はスイッチのPower over Ethernet(PoE)ポートに接続されます。PoEポ ートは、一部のスイッチモデルで提供される機能です。PoEポートは電力だけでなくデータ を転送できるため、6821モデルの電話機をコンセントに接続する必要がなくなります。次に 、別のイーサネットケーブルを使用して、コンピュータを同じスイッチのポートに接続しま す。コンピュータにイーサネットポートがない場合は、イーサネットアダプタが必要になる 場合があります。
- ・6841または6851モデル:電話機をコンセントに差し込み、付属の電源コードを使用する必要 があります。イーサネットケーブルの一方の端を電話機の下部にあるローカルエリアネット ワーク(LAN)ポートに接続します。このポートには3台のリンクコンピュータのアイコンが表 示され、もう一方の端はスイッチのポートに接続します。次に、別のイーサネットケーブル

を使用して、コンピュータを同じスイッチに接続します。コンピュータにイーサネットポー トがない場合は、イーサネットアダプタが必要になる場合があります。

この方法には実行中のネットワークが含まれていないため、同じサブネット内のIPアドレス が電話機に割り当てられていない場合があります。電話機にアクセスするには、バーチャル プライベートネットワーク(VPN)をすべて切断し、イーサネットインターフェイスのIPアド レスを電話機と同じサブネット上に置くように変更する必要があります。サブネットの説明 、ネットワーク内のIPアドレスの検索方法、およびIPアドレスの変更方法については、ここ をクリックしてください。

ステップ3:Webブラウザを開き、ステップ1で検出した電話機のIPアドレスを入力します。

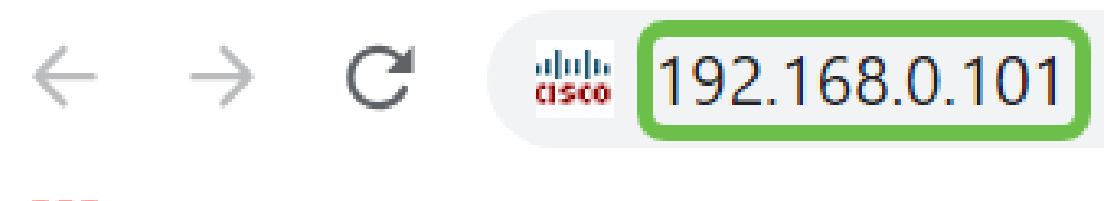

Apps 🛛 👑 Small Business Sup...

ステップ4:電話機のWeb設定ページに初めてアクセスすると、Webサイトの証明書を信頼 できないというメッセージがブラウザに表示されることがあります。[詳細]または[続行]を クリックします。ブラウザは証明書を信頼しません。証明書はWebサイト自体から取得され 、サードパーティから取得されたものではありません。これはブラウザメッセージであり、 電話機がユーザのブラウザによって信頼されていないことを意味するものではありません。

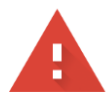

# Your connection is not private Attackers might be trying to steal your information from **.net** (for example, passwords, messages, or credit cards). Learn more NET::ERR\_CERT\_AUTHORITY\_INVALID

Help improve Safe Browsing by sending some system information and page content to Google. Privacy policy

ADVANCED

BACK TO SAFETY

**注**: これらの画像は、このWebサイトのプライバシーを維持するためにURLをぼかしたものです。ただし、アクセスしようとしているIPアドレス全体がそのスペースに表示されます。

2番目の画面が表示される場合は、[続行(**Proceed**)]または[例外の確認(**Confirm Exception)]を** クリックして続行する必要があります。 This server could not prove that it is **...net**; its security certificate is not trusted by your computer's operating system. This may be caused by a misconfiguration or an attacker intercepting your connection.

Proceed to .net (unsafe)

ステップ5:Web構成ページが開いたら、[Admin Login]と[advanced]をクリックし、適切な設定を構成します。

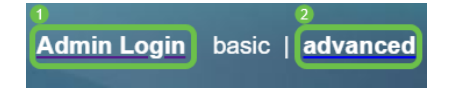

別のオプションとして、電話機のIPアドレス(ステップ4を参照)を/admin/advancedと共 に入力し、これらのオプションを自動的に</mark>選択することもできます。

192.168.0.101/admin/advanced

## 結論

これで、Cisco IP Phone 6800シリーズマルチプラットフォームファームウェアのWeb設定 ページにアクセスできました。

マルチプラットフォームファームウェアを搭載したCisco IP Phone 6800シリーズの基本機 能に関する記事を参照するには、ここをクリックして<u>ください</u>。

『Cisco IP Phone 6800 Series with Multiplatform Firmware Users Guide』の全文については 、ここをクリックして<u>ください</u>。